# Platzbuchung online

# Registrierung (einmalig für die Erstellung der Zugangsdaten)

#### Am PC:

- 1. Bitte die Domain <u>https://tvwasser.courtbooking.de</u> aufrufen.
- 2. Rechts auf den Registrieren-Button drücken.
- 3. Daten eintragen und Passwort festlegen (und merken!!!). Es werden Vorname, Nachname, Geburtsdatum, E-Mail-Adresse und Passwort benötigt.
- 4. Es kommt eine Bestätigungs-E-Mail. Bitte auf den Link, um den Account zu aktivieren.
- 5. Nun mit E-Mail-Adresse und eben festgelegten Passwort einloggen und buchen.

## In der App:

- 1. Courtbooking.de im App-Store (Apple) oder Playstore (Android) herunterladen.
- 2. Unten auf Registrierung klicken (sofern ihr das am PC noch nicht gemacht habt. Wenn ja, weiter mit Punkt 5).
- 3. Name, Vorname, E-Mail-Adresse und Geburtsdatum ausfüllen und Nutzungsbedingungen sowie Datenschutz ankreuzen und auf Registrieren klicken.
- 4. Nun solltest Du eine Mail mit der Bestätigung bekommen und bitte den Account einmalig aktivieren.
- 5. Nun mit E-Mail-Adresse und eben festgelegten Passwort einloggen und buchen.

## Platzbuchung

- 1. Mit den Daten einloggen.
- 2. Datum und Uhrzeit aussuchen und sich selbst sowie die Mitspieler\*innen eintragen.
- 3. Bei Gastspielern bitte den Vor- und Nachnamen eintragen. Gastspieler zahlen 8€ pro Stunde und dürfen nur mit Mitgliedern spielen. Bitte unbedingt auf geeignete Schuhe achten!

Kinder sind derzeit noch nicht registriert. Bitte mit Monika Meyer Kontakt aufnehmen!